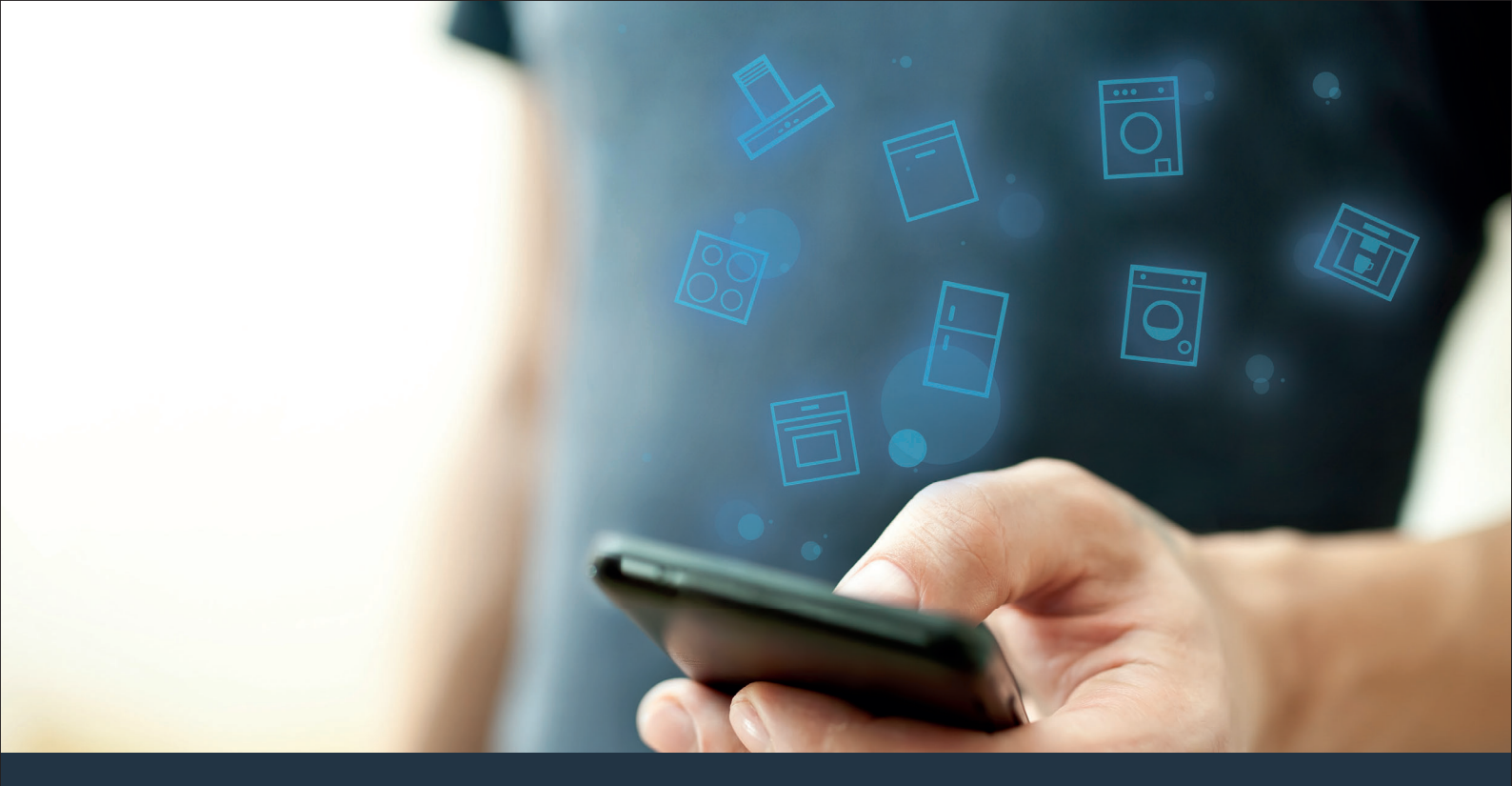

Verbind uw huishoudelijke apparaat – met de toekomst. Quick-start gids

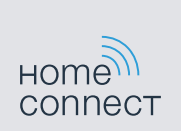

### De toekomst begint vanaf nu in uw huishouden! Mooi dat u Home Connect gebruikt \*

Hartelijk gefeliciteerd met uw huishoudelijk apparaat van morgen, dat vandaag al uw dagelijkse leven vergemakkelijkt en aangenamer maakt.

### Handiger.

Met Home Connect stuurt u uw huishoudelijke apparaten aan, wanneer en waar u maar wilt. Heel eenvoudig en intuïtief via uw smartphone of tablet. Dit scheelt rompslomp en wachttijden en zo heeft u meer tijd voor de dingen die u echt belangrijk vindt.

#### Gemakkelijker.

Voer instellingen zoals geluidssignalen of individuele programma's gewoon uit in de app op het overzichtelijke touchscreen. Dat gaat nog gemakkelijker en nauwkeuriger dan op het apparaat zelf, en u heeft alle data, gebruikshandleidingen en vele instructievideo's direct onder handbereik.

#### Meer verbonden.

Laat u inspireren en ontdek de talrijke extra mogelijkheden die exact op uw apparaat zijn afgestemd: recepten, tips voor het gebruik van het apparaat en nog veel meer. Geschikte accessoires kunt u te allen tijde met slechts enkele muisklikken bestellen.

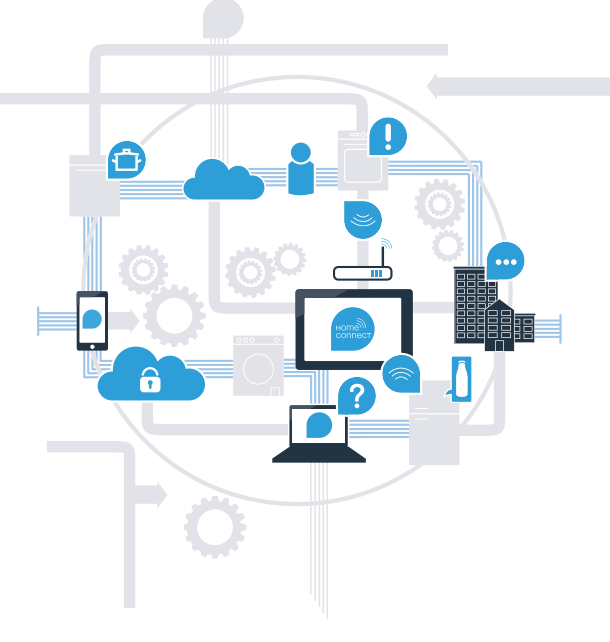

\* De beschikbaarheid van de functie Home Connect is afhankelijk van de beschikbaarheid van de Home Connect diensten in uw land. De Home Connect diensten zijn niet in elk land beschikbaar. Meer informatie hierover vindt u op www.home-connect.com.

## Wat hebt u nodig om uw huishoudelijke apparaat met Home Connect te verbinden?

- Een smartphone of tablet, uitgerust met de actuele versie van het desbetreffende besturingssysteem.

Een thuisnetwerk (WLAN) op de opstellingsplaats van het huishoudelijke apparaat.
Naam en wachtwoord van uw thuisnetwerk (WLAN):

Netwerknaam (SSID):

Wachtwoord (key):

### In drie stappen naar een eenvoudiger dagelijks leven:

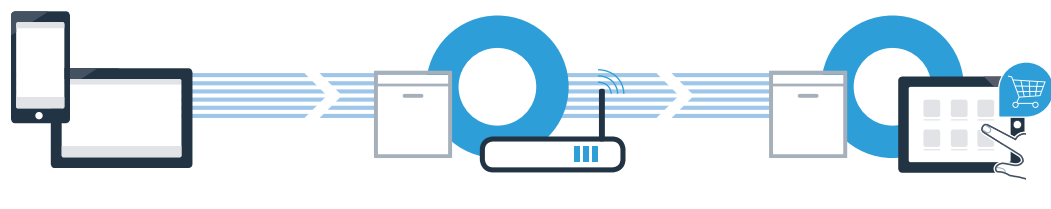

1. App configureren

2. Huishoudelijk apparaat met WLAN verbinden

3. Huishoudelijk apparaat met app verbinden

## **Stap 1:** Configureer de Home Connect app

- Open op uw smartphone of tablet de App Store (Apple-apparaten) of de Google Play Store (Android-apparaten).
- Voer in de Store het zoekbegrip "Home Connect" in.

- Selecteer de Home Connect app en installeer deze op uw smartphone of tablet.
- Start de app en stel uw Home Connect toegang in. De app begeleidt u bij het aanmeldproces. Noteer vervolgens uw e-mailadres en wachtwoord.
- Home Connect toegangsgegevens:
- E-mail:

B

C

D

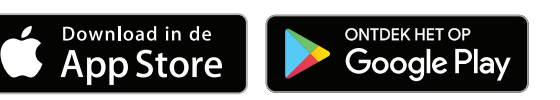

Controleer de beschikbaarheid op www.home-connect.com

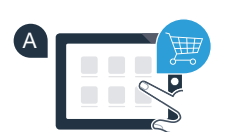

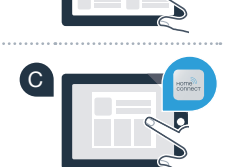

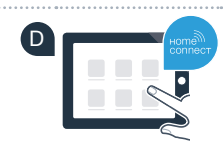

Wachtwoord:

ntwoord<sup>.</sup>

### Stap 2 (eerste inbedrijfstelling): Verbind uw huishoudelijke apparaat met uw thuisnetwerk (WLAN)

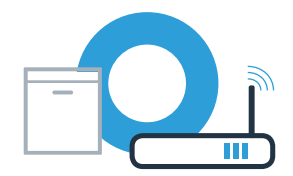

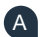

B

Sluit eerst het huishoudelijke apparaat aan en zet het aan.

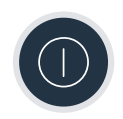

Controleer of uw thuisnetwerkrouter over een WPS-functie (automatische verbinding) beschikt. Sommige routers bezitten bijv. een WPS-toets. (Informatie hierover vindt u in de handleiding van uw router.)

Heeft uw router een WPS-functie (automatische verbinding)?

ja >

Ga dan verder met stap 2.1 – Automatische verbinding (WPS)

Ga dan verder met stap 2.2 -

Handmatige verbinding (professionele modus)

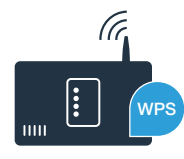

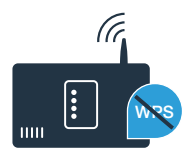

### **Stap 2.1:** Automatische verbinding van uw vaatwasser met uw thuisnetwerk (WLAN)

- Om de Home Connect Assistent te starten, de Toets Start op afstand op uw vaatwasser indrukken.
- Volg de aanwijzingen op het display van uw vaatwasser op en bevestig telkens met de "+" toets tot op het display "WPS-toets aan uw router binnen 2 minuten indrukken" verschijnt.
- Activeer binnen de volgende 2 minuten de WPS-functie op uw thuisnetwerkrouter. (Veel routers zijn bijv. voorzien van een WPS-/WLAN-knop. Informatie hierover vindt u in het handboek van uw router.)
- Als de verbinding is gemaakt, verschijnt "Netwerkaanmelding succesvol" op het display van uw vaatwasser.
  Ga vervolgens verder met stap 3.

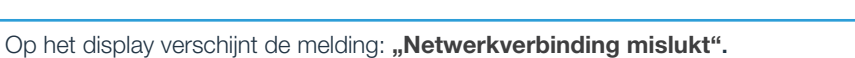

Er kon binnen 2 minuten geen verbinding worden gemaakt. Controleer of uw vaatwasser zich binnen de reikwijdte van het thuisnetwerk (WLAN) bevindt en herhaal de procedure zo nodig of voer onder stap 2.2 het handmatig verbinding maken uit.

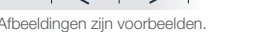

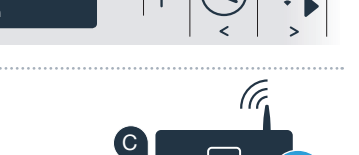

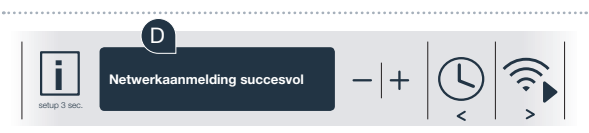

Voor de aanmelding met

Home Connect Assisten

PS-toets aan uw

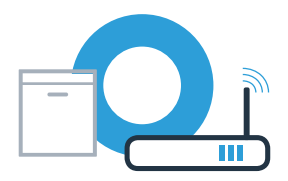

# **Stap 2.2:** Handmatig verbinden van uw vaatwasser met uw thuisnetwerk (WLAN)

Bij de handmatige verbinding bouwt uw vaatwasser een eigen WLAN netwerk (Access Point) op, waarmee u zich met uw smartphone of tablet kunt verbinden.

- Halten Sie die Info-/Setup-Taste an Ihrem Geschirrspüler für 3 Sekunden gedrückt.
- Blader met de "<" of ">" toets tot in het menu op het display "WLAN uit" verschijnt.
- C Druk op de **"+"** toets om de WLAN-functie in te schakelen. Nu staat op het display **"WLAN aan"**. Zodra de WLAN-functie is geactiveerd, hoeft u deze procedure geen tweede keer uit te voeren.

| Blader met de "<" of ">" | toets tot in het | menu op | het display |
|--------------------------|------------------|---------|-------------|
| "Netwerkaanmelding"      | verschijnt.      |         |             |

D

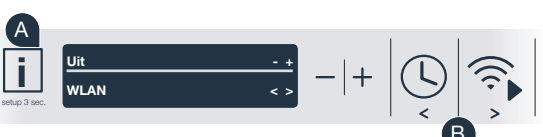

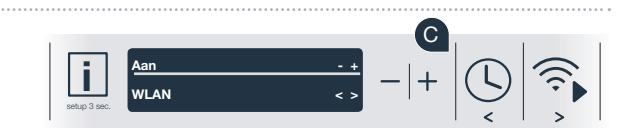

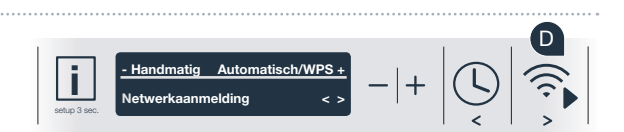

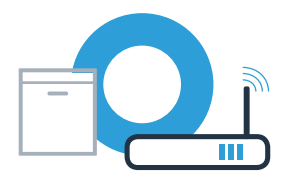

## **Stap 2.2:** Handmatig verbinden van uw vaatwasser met uw thuisnetwerk (WLAN)

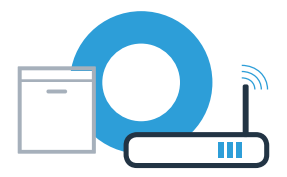

Druk op de "-" toets voor de handmatige netwerkaanmelding.

In het display verschijnt "Verbind uw mobiel apparaat met het Home Connect netwerk". Uw vaatwasser heeft nu een eigen WLANnetwerk (SSID) "HomeConnect" ingericht waarop u via uw smartphone of tablet toegang kunt verkrijgen.

G Ga hiervoor naar het algemene instellingenmenu van uw smartphone of tablet (mobiel apparaat) en open de WLAN-instellingen.

Verbind uw smartphone of uw tablet met het WLAN-netwerk (SSID) "HomeConnect" (het WLAN-wachtwoord [key] luidt eveneens "HomeConnect"). De verbindingsprocedure kan tot wel 60 seconden duren!

Nadat de verbinding tot stand is gebracht, opent u de Home Connect app op uw smartphone of tablet.

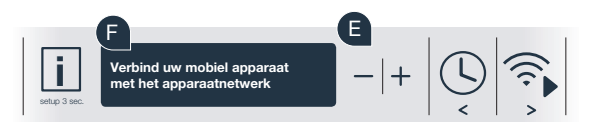

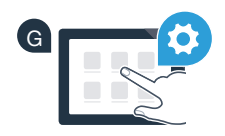

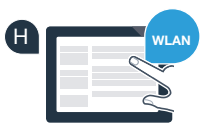

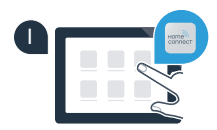

H

Wanneer er geen verbinding kon worden gemaakt, houdt u de starttoets op uw vaatwasser 3 seconden lang ingedrukt. Vervolgens start u de handmatige netwerkaanmelding van uw vaatwasser opnieuw met punt 自

# **Stap 2.2:** Handmatig verbinden van uw vaatwasser met uw thuisnetwerk (WLAN)

De app zoekt nu enkele seconden naar uw vaatwasser. Wanneer de vaatwasser (huishoudelijke apparaat) werd gevonden, wordt u - voor zover dit nog niet gebeurd mocht zijn - verzocht de netwerknaam (SSID) en het wachtwoord (key) van uw thuisnetwerk (WLAN) in de desbetreffende velden in te voeren.

Volg daarna de instructies in de Home Connect app op.

Op het display van uw vaatwasser staat nu "Netwerkaanmelding succesvol". Ga vervolgens verder met stap 3.

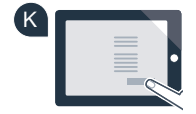

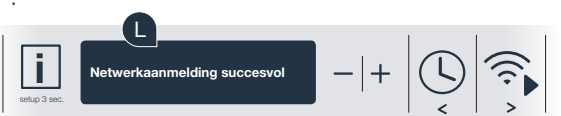

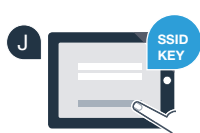

### Stap 3: Verbind uw vaatwasser met de Home Connect app

- Druk op de "+" toets op uw vaatwasser. (Bij de automatische netwerkaanmelding vervalt deze stap.)
- Op het display van uw vaatwasser staat nu "Verbinden met app". В
- Druk op de "+" toets op uw vaatwasser om de procedure te starten. (C)
- U heeft nu 2 minuten de tijd om in de Home Connect app op uw D smartphone of tablet uw vaatwasser toe te voegen, zodra deze hier wordt weergegeven.
- Als de vaatwasser niet automatisch wordt weergegeven, druk dan in E de app op "Huishoudapparaten zoeken" en vervolgens op "Huishoudapparaat verbinden".
  - Volg de laatste aanwijzingen van de app op om de verbinding te bevestigen en de procedure af te sluiten.
    - Verlaat het menu door de info-/setup-toets gedurende 3 seconden ingedrukt te houden.

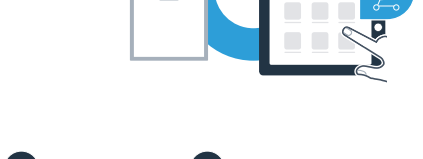

Verbinden met app

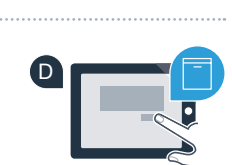

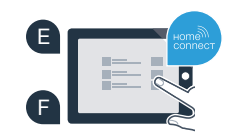

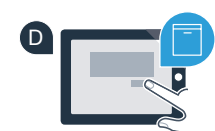

**Stap 3:** Verbind uw vaatwasser met de Home Connect app

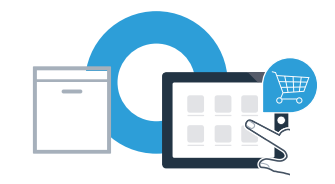

Gebruikstip: Wanneer u het apparaat via de app wilt starten, druk dan op de vaatwasser op de toets Start op afstand (zie afbeelding rechts). Bij geactiveerde functie knippert er nu een lampje boven de toets.

U heeft uw huishoudapparaat succesvol verbonden. Maak gebruik van de voordelen van de Home Connect app!

Op het display verschijnt **"Verbinding met app mislukt"**: Controleer of uw smartphone of tablet zich in het thuisnetwerk (WLAN) bevindt. Herhaal de procedures van stap 3. Home Connect: met sterke partners eenvoudig naar een verbonden toekomst.

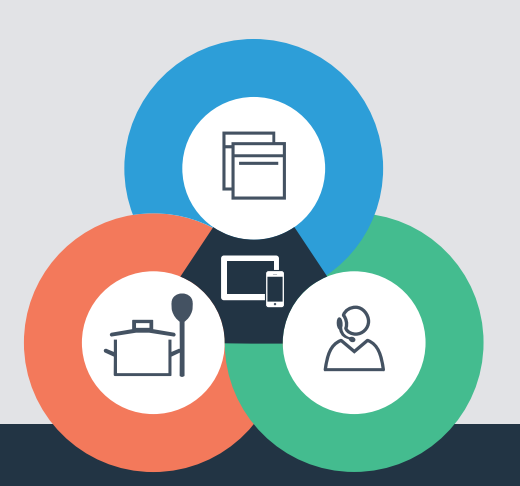

Heeft u vragen of wilt u contact opnemen met de Home Connect Service hotline? Kijk dan op www.home-connect.com

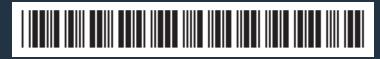

9001322193 (9712) TW nl

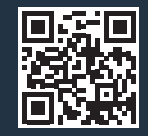

Home Connect is een service van Home Connect GmbH.

Apple App Store en iOS zijn handelsmerken van Apple Inc. Google Play Store en Android zijn handelsmerken van Google Inc. Wi-Fi is een handelsmerk van de Wi-Fi Alliance.